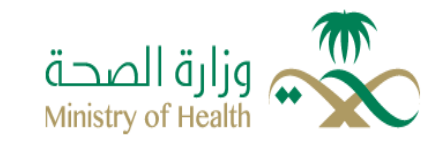

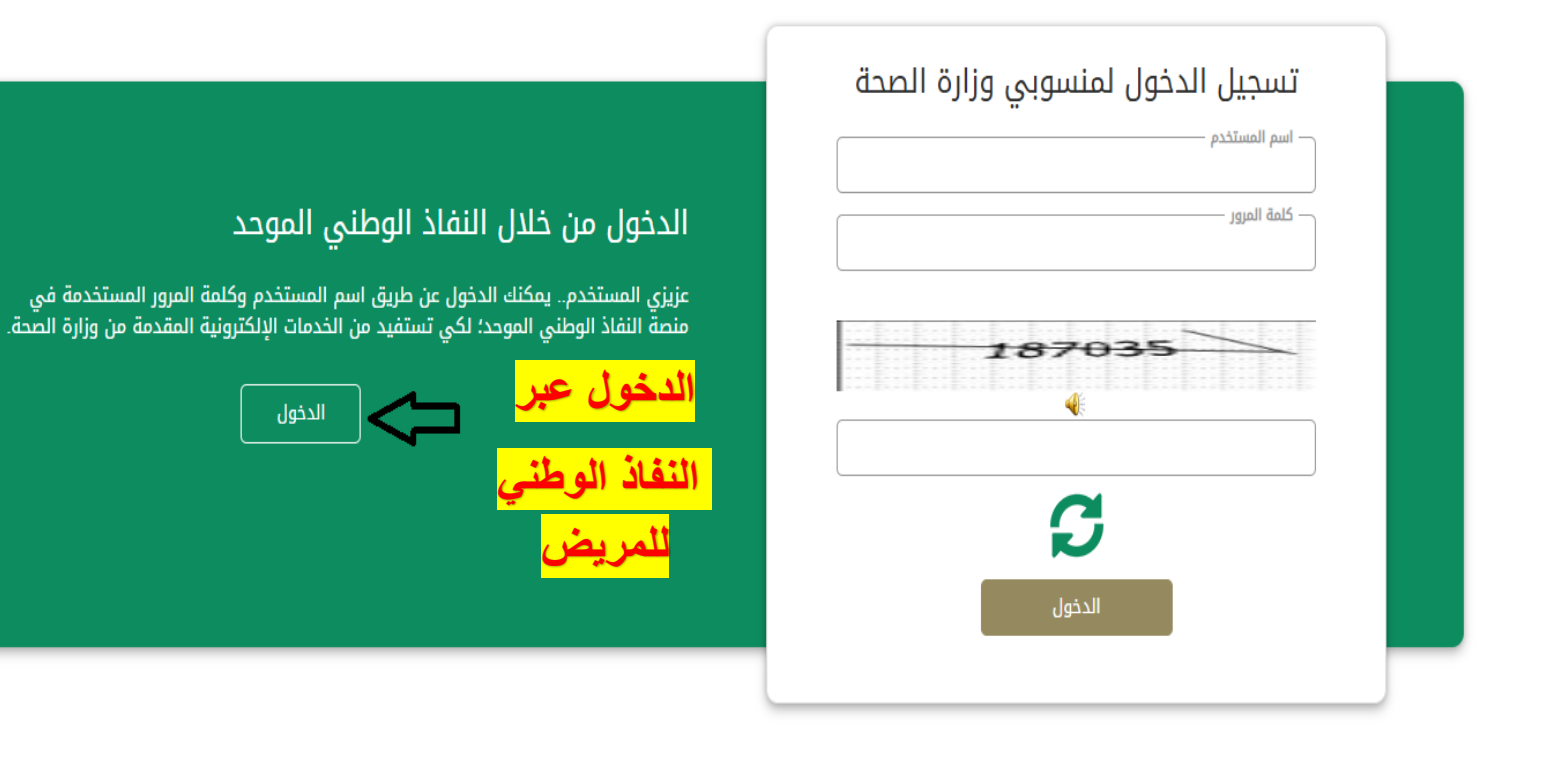

## مرحباً بك عميل/ وزارة الصحة، في خدمة النفاذ الوطني الموحد

| ېق نفاذ                                                                                 | يطبت |                                 |
|-----------------------------------------------------------------------------------------|------|---------------------------------|
| للرجاء إدخال رقم بطاقة الأدوال/الاقامة. ثم<br>الرجاء إدخال رقم بطاقة الأدوال/الاقامة. ث |      | ادخال<br>السجل المدني<br>للمريض |

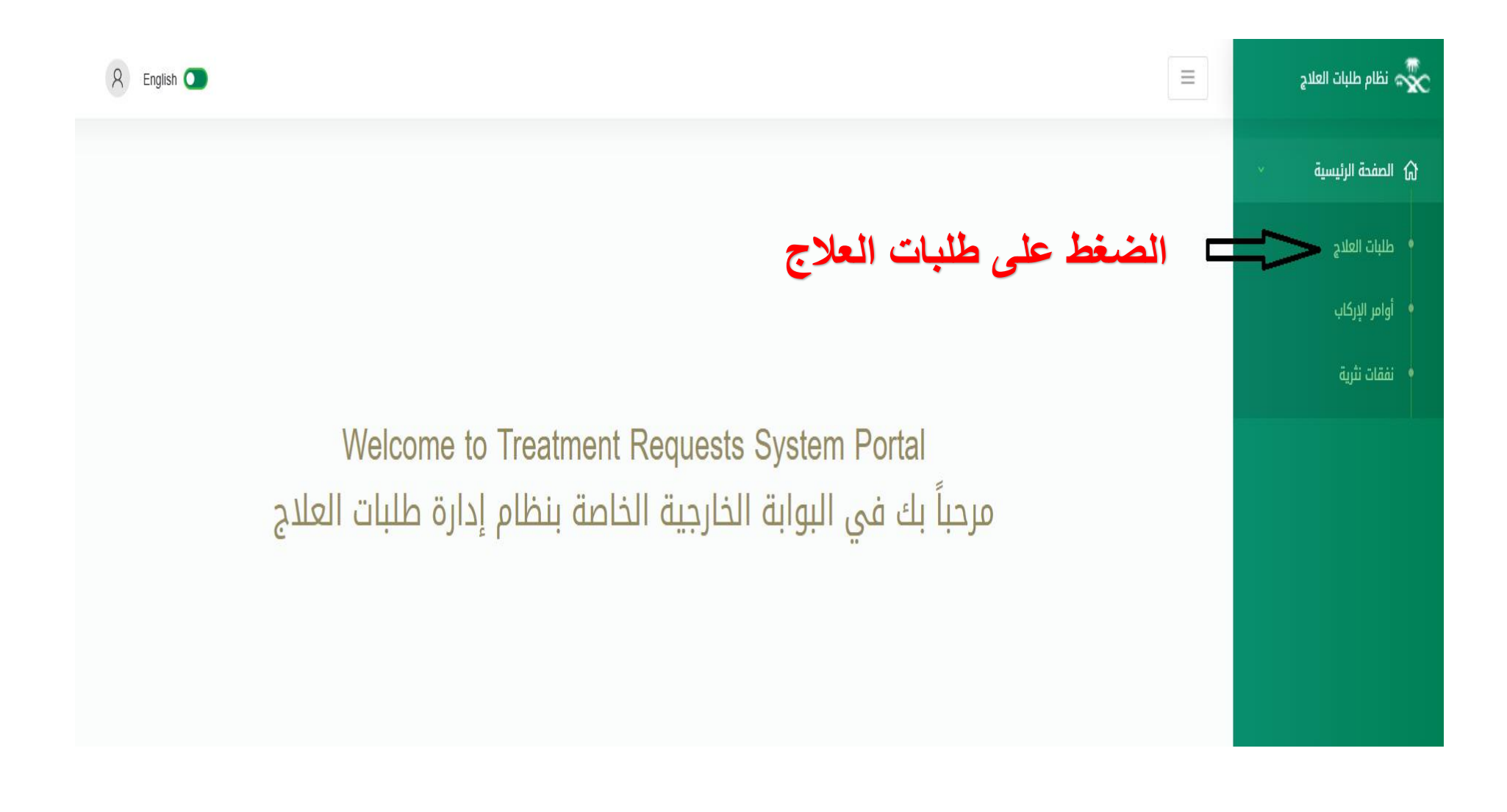

| R English 💽              |                       |             |            |                 |                              | 🛣 نظام طلبات العلاج |
|--------------------------|-----------------------|-------------|------------|-----------------|------------------------------|---------------------|
| Monday, October 21, 2024 |                       |             |            |                 | الصفحة الرئيسية / طلبات علاج | الصفحة الرئيسية     |
| + إنشاء طلب ~            |                       |             |            |                 | 🖽 طلبات العلاج               | • طلبات العلاد      |
|                          |                       |             |            |                 | Search Q                     | • أوامر الإركاب     |
| الإجراءات                | تاريخ الطلب           | تصنيف الطلب | دالة الطلب | رقم قزار العلاج | رقم الطلب                    | نفقات نثرية         |
| <b>!</b> ⇔               | ρ 01:13:30 04/07/2024 | علاج داخلي  | مقبول      | 0000008821      | TR-0000013578                |                     |
|                          | قائمة الاجراءات       | نقاط لاظهار | على الثلاث | الضغط           | Showing 1 to 1 of 1 entries  |                     |

| A English                |                 |                         |              |               |                 |                              |   | 🛣 نظام طلبات العلاج |
|--------------------------|-----------------|-------------------------|--------------|---------------|-----------------|------------------------------|---|---------------------|
| Monday, October 21, 2024 |                 |                         |              |               |                 | الصفحة الرئيسية / طلبات علاج | v | لم الصفحة الرئيسية  |
| ⊞ طلبات العلاج           |                 |                         |              |               |                 |                              |   | • طلبات العلاج      |
|                          |                 |                         |              |               |                 | Search Q                     |   | • أوامر الإركاب     |
| الإجراءات 🕴              | ti.             | تاريخ الطلب             | تعنيف الطلب  | دالة الطلب .↓ | رقم قرار العلاج | رقم الطلب                    |   | • نفقات نثرية       |
| :                        | عرض             | o 01:13:30 04/07/2024 م | علاج داخلي   | مقبول         | 0000008821      | TR-0000013578                |   |                     |
|                          | إنشاء أمر إركاب | ()                      |              |               |                 | Showing 1 to 1 of 1 entries  |   |                     |
| حقات نثرية               | إنشاء طلب مست   | Ļ                       | اء امر ارکاہ | له على انشد   | الضغط           |                              |   |                     |
|                          |                 |                         |              |               |                 |                              |   |                     |

| R English                |                 |          |                                                               |                                                                          | 🛣 نظام طلبات العلاج       |
|--------------------------|-----------------|----------|---------------------------------------------------------------|--------------------------------------------------------------------------|---------------------------|
| Monday, October 21, 2024 |                 | 1 4      | أمر إركاب                                                     | الصفحة الرئيسية / طلبات العلاج / إنشاء                                   | ى الصفحة الرئيسية       √ |
| TR-0000013578            | ح البيانات      | يمې ه به | ٩                                                             | ≕ طلب أمر إركاب جديد                                                     | • طلبات العلاج            |
|                          |                 |          |                                                               | التفاصيل الاساسية                                                        | • أوامر الإركاب           |
|                          |                 |          | لترقية أو النقالة يجب ارفاق ما يثبت ذلك.<br>1024 KB او 10 MB. | في حالة وجود ما يثبت حاجة المريض ا<br>"يرجى العلم أن حجم كل ملف لا يتعدى | نفقات تثرية               |
|                          | شركة السفر      | ٥        | ةنس/رهش/موي                                                   | تاريخ الموعد *                                                           |                           |
| +                        | مطار المغادرة * | *        | المنطقة الشرقية                                               | مدينة المغادرة                                                           |                           |
| *                        | مطار الوصول *   | \$       | الرياض                                                        | مدينة الوصول                                                             |                           |
|                          | رقم الفرسان     | Ċ.       | ةنس/رهش/موي                                                   | تاريخ السفر *                                                            |                           |
| •                        | عدد المرافقين   | •        |                                                               | يحتاج نقالة/ترقية للتذكرة؟                                               |                           |
|                          |                 |          |                                                               | البريد الإلكتروني الخاص بالمريض *                                        |                           |
| نم يتمّ اختيار أي ملفّ   | ملف المواعيد *  | 4        | اختيار ملفّ لّم يتمّ اختيار أيّ ملفّ                          | ملف التقرير الطبي *                                                      |                           |
| س الملف مرة ثانية        | إعادة رفع نف    | ع الحرص  | ات بصيغة PDFم                                                 | رفع ملف المستند                                                          |                           |
|                          | •               | ، المنصة | لسهولة رفعه علو                                               | على الملف                                                                |                           |